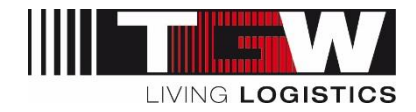

## Handout mySRM for suppliers

## Create or change users

## <u>Attention</u>: Each supplier is responsible for his own user in mySRM. If there is a change in users (somebody leaves the company, someone new joins the team ...) the Supplier needs to activate or delete respective users.

If there is a person in your company who already has a login (Admin role) for the mySRM portal, this person can add an account for other persons within the company. In the following, it is described how this can be done:

- 1. Login to mySRM using the available login data (<u>https://app11.jaggaer.com/portal/tgw</u>)
- 2. Choose "Contact people" in the menu on the left
- 3. Choose "New user":

| IIII W m             | ySRN | 1                                                |                           |                              |  |  |
|----------------------|------|--------------------------------------------------|---------------------------|------------------------------|--|--|
|                      |      | English Deutsch Home L                           | ogout Privacy Policy Help |                              |  |  |
| Es.                  | ¢    | Contact people                                   |                           |                              |  |  |
| CARLING STREET       |      | 🔚 Save 👩 New user 🗹 Assign current user 🕢 Reload |                           |                              |  |  |
| > Administration     |      |                                                  |                           |                              |  |  |
| > Company profile    |      |                                                  |                           |                              |  |  |
| > Contact people     |      | Name                                             | Loginname                 |                              |  |  |
| > Categories         |      | Change & Basil                                   | Collections.              | (bollog - at                 |  |  |
| > Requests           |      | A CONTRACT OF THE OWNER.                         | (and then                 | And in Figure 2 is since the |  |  |
| Received orders      |      |                                                  |                           |                              |  |  |
| > ERP Contracts      |      |                                                  |                           |                              |  |  |
| > Actions            |      |                                                  |                           |                              |  |  |
| > Standard documents |      |                                                  |                           |                              |  |  |

4. In the new window that pops up, user data of the new user can be entered. All mandatory fields (\*) have to be filled. In order to create a login for the new user, it is necessary to flag "Create portal user" and to define a loginname:

| Salutation*: | 🗸 |
|--------------|---|
| First name*: |   |
| Last name*:  |   |
| Title:       |   |
| Department:  | 💙 |
| Telephone*:  |   |
| Mobile:      |   |
| Fax:         |   |
| E-Mail*:     |   |

- 5. By clicking on **"Save**" an automatic **email** is sent to the address that has been entered for the new user. This mail contains the link to the platform, loginname and a password for the first login. The new user can independently login to the system with this data.
- 6. Login by the new mySRM user using the login data from the email.
- 7. **Change password:** new users must change their password in the course of their first login to the system

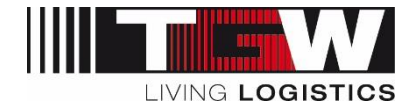

## Create new "Admin" User

Once the user account is created, this user can get the admin rights by following these steps:

1) Click on Administration/ All Accounts I manage / User data and select the user you want to change

| W mySRM                                                                                                    | English Deutsch H<br>User data | lome Logout Privacy P | olicy Help     |        |                                         |
|----------------------------------------------------------------------------------------------------|--------------------------------|-----------------------|----------------|--------|-----------------------------------------|
| No. 2 No. 2 No. 2 Lines                                                                                                    | Q 101 pm                       |                       |                |        |                                         |
| > Administration                                                                                                    |                                |                       |                |        | 2 entry/entries found.                  |
| > My account and info                                                                                                    |                                |                       |                |        |                                         |
| Company data - Marketplace     Jula ccounts I manage     User data     Company profile     Contact people     Categories     Requests     Received orders     ERP Contracts     Actions     Standard documents | Name                           | Loginname             | And the second | E-mail | Menu<br>M<br>M<br>M<br>M<br>M<br>M<br>M |

2) Activate the "Admin" Permission for this user and click on "save"

| ¢.                                                                                                    | English Deutsch Home Logout P                                                                                                    | Yrivacy Policy Help                                                                                                |
|----------------------------------------------------------------------------------------------------|----------------------------------------------------------------------------------------------------|----------------------------------------------------------------------------------------------------|
| Administration Administration Administration Company data - Marketplace All accounts I manage User data Company profile Contact people Contact people Contact people Requests Requests Requests Requests Received orders EXP Contracts EXP Contracts Contact documents Contact documents Contact Contact Contac | English Deutsch Home Logout P<br>User data<br>Back Save 2<br>Vou are editing Last name*<br>Last name*<br>Salutation*<br>Title<br>Telephone<br>Mobile phone<br>Fax<br>E-mail*            | Mixey Policy Help                                                                                                  |
| Standard documents                                                                                                    | Main language<br>Decimal paparator<br>Decimal places<br>Force relogin every<br>Short Date Format<br>Long Date Format<br>Long Time Format<br>Long Time Format<br>Timezone<br>Permissions | English V<br>. [DOT] (COMMA)<br>2<br>30 mins V<br>YYYY-MM-DD V<br>HH:MM<br>HH:MM:SS V<br>Europe / Berlin V<br>User |